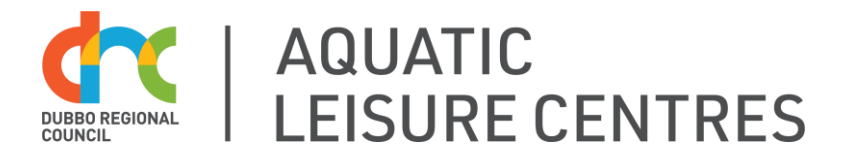

# **Register your child for Learn to Swim**

Already have an account? Go to Step 2

## Step 1 – Register for a Pool Portal Account

- 1. Go to www.dubbo.nsw.gov.au/aquatic
- 2. Click on the Learn to Swim drop-down
- 3. Click on the Online Bookings Learn to Swim button
- 4. In the Pool Portal, click Log In
- 5. Click Create Account
- 6. Enter your email address
- 7. Click Create

An email will be sent to your account\*

- 8. Check your Email Inbox
- 9. Click the link to open the Password Reset page
- 10. Set a password for your account
- 11. Add all relevant details to your account
- 12. Click Create

Congratulations! Your account is now active and you're ready to book your child into a class!

\*Please note that @hotmail and @outlook email accounts sometimes block the password verification email. If you use one of these accounts, please call 6801 4490 once you have created your account and staff will manually email you the password link.

#### Did you know?

- You only need to create your account once and can re-use the same account each season
- Children can be linked under a parent account
- Use the same email address to link all your family's accounts

#### Having trouble?

Call our friendly staff on 6801 4490 or send us an email aquatic@dubbo.nsw.gov.au

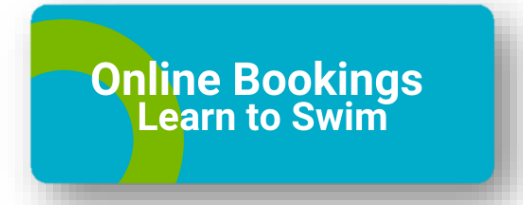

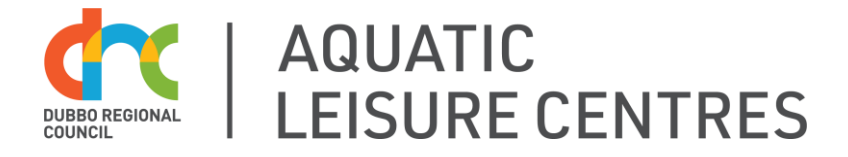

## Step 2 – Identify the correct course for your child

- 1. Go to www.dubbo.nsw.gov.au/aquatic
- 2. Click on the Learn to Swim drop-down
- 3. Open the <u>Choosing a Skill Level for Your Child poster (PDF 712.1KB)</u> and use it to choose the correct class to match your child's current skills
- 4. Use the Course Calendar to choose a time, date and course at the facility of your choosing

### Step 3 – Book a Course

- 1. Click on the Online Bookings Learn to Swim button
- 2. Log In to your account
- 3. Click Courses
- 4. Click New Enrolment
- 5. Select the desired course Location
- 6. Select the Program i.e "Learn to Swim Term 4"
- 7. Select the Level for your child, click Continue
- 8. Select a class from the options displayed
- 9. Select the Start Date
- 10. Under *Who is this Enrolment for?* Select your **Child's name** or add a child by clicking **Someone Else** (you will be prompted to enter their information in the next step)
- 11. Select the correct Rate:
  - a. Full Fee No Voucher
  - b. Active Kids/First Lap Voucher
- 12. Accept the Terms & Conditions
- 13. Click Continue
- 14. Double-check your cart and click **Continue to Payment**
- 15. Click Pay upfront with Credit Card
- 16. Complete the Payment Details and Check Out
- 17. You will receive a confirmation email with your child's course information

Please contact us via <u>learntoswim@dubbo.nsw.gov.au</u> if you have any questions or require support.

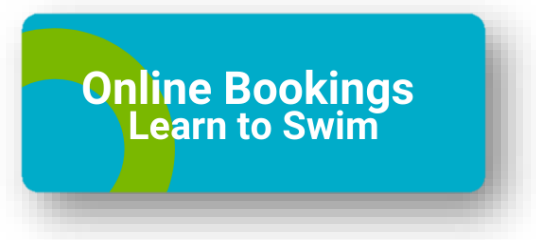

### Using an Active Kids or First Lap Voucher?

You MUST email your voucher/s through to <u>learntoswim@dubbo.nsw.gov.au</u> within 24hrs of booking or you will be liable for the full fee or your child will be removed from the register.